## 製品の初期化の手順

- 本体またはリモコンの電源ボタンを押して、電源を入れてください。
   ※地上アナログ放送が受信されている場合、本体またはリモコンの放送切換ボタンを押して、
   地上デジタル放送に切り換えてください。
- 2. リモコンのメニューボタンを押してください。

メニュー画面が表示されます。

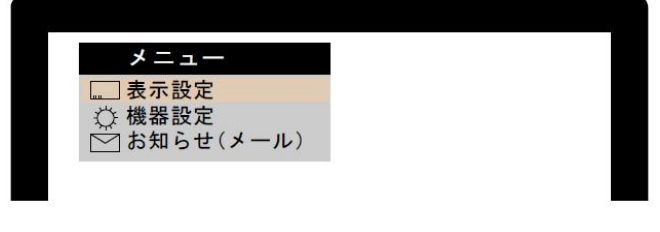

<メニュー画面>

3. リモコンの◇ ◇ボタンで 機器設定 を選択し、決定ボタンを押してください。 機器設定画面が表示されます。

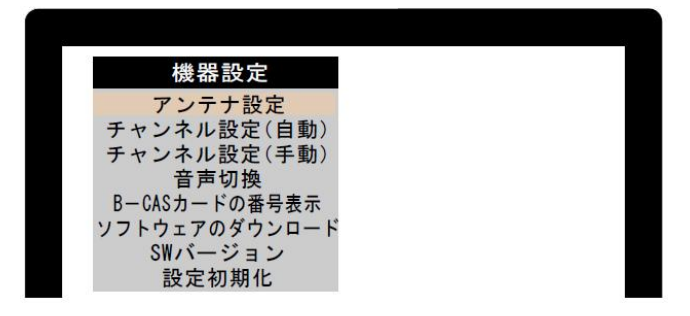

<sup>&</sup>lt;機器設定画面>

4. リモコンの◇ ◇ボタンで 設定初期化 を選択し、決定ボタンを押してください。 初期化確認画面が表示されます。

| 設定初期化                 |  |
|-----------------------|--|
| 全ての設定を工場出荷時の状態に戻しますか? |  |
| はい いいえ                |  |
|                       |  |
| 【】】選択 法定 決定 戻る 戻る     |  |
|                       |  |

<初期化確認画面>

5. リモコンの () ボタンで はい を選択し、決定ボタンを押してください。 約4秒後、初期化が終了し、機器設定画面に戻ります。

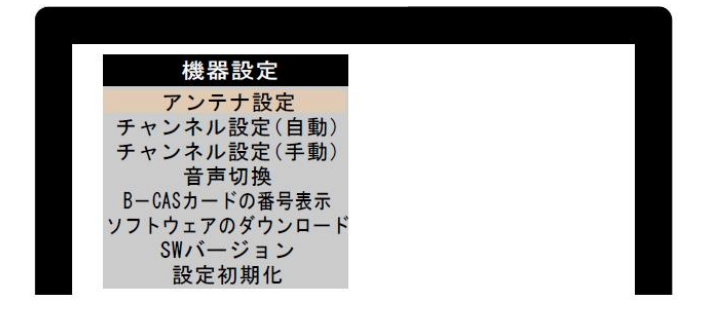

<機器設定画面>

- 6. 本体またはリモコンの電源ボタン押して、電源を切ります。
- 7. もう一度電源ボタンを押して、電源を入れます。

起動後、地域選択画面が表示されます。

| 地域邊 | 選択 |
|-----|----|
| 北海道 | 道  |
| 帯広  | 札幌 |
| 釧路  | 函館 |
| 北見  | 室蘭 |
| 旭川  |    |
|     |    |

- 8. リモコンのメニューボタンを<u>2回押して</u>ください。 メニュー画面が表示されます。
- 9. リモコンの② <>> ボタンで 機器設定 を選択し、決定ボタンを押してください。 機器設定画面が表示されます。
- 10. リモコンの◇ ◇ボタンで 設定初期化 を選択し、決定ボタンを押してください。 初期化確認画面が表示されます。
- 11. リモコンの ③ボタンで はい を選択し、決定ボタンを押してください。 約4秒後、初期化が終了し、機器設定画面に戻ります。

以上で初期化が完了し、製品が正常な状態に復帰します。 ただし、初期化によって地上デジタル放送のチャンネル登録も消去されています。お手数ですが、次 ページ以降の手順に従って、お客様ご自身でチャンネルの再設定をおこなってください。

<sup>&</sup>lt;地域選択画面>

## チャンネル設定の手順

※製品の初期化の手順をおこなって、そのままチャンネル設定をおこなう場合は、 下記4からおこなってください。

1. 本体またはリモコンの電源ボタンを押して、電源を入れてください。

※地上アナログ放送が受信されている場合、本体またはリモコンの放送切換ボタンを押して、地 上デジタル放送に切り換えてください。

2. リモコンのメニューボタンを押してください。

メニュー画面が表示されます。

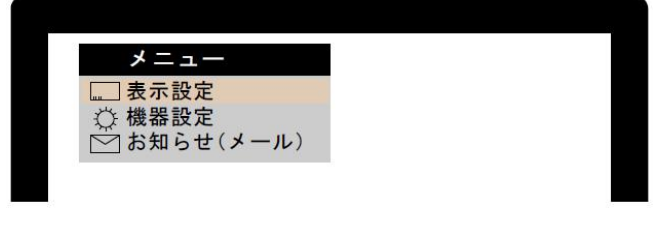

<メニュー画面>

3. リモコンの◇ ◇ボタンで 機器設定 を選択し、決定ボタンを押してください。 機器設定画面が表示されます。

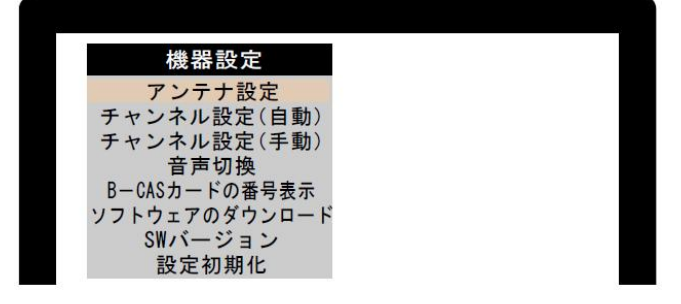

<機器設定画面>

リモコンの○ ◇ボタンで チャンネル設定(自動) を選択し、決定ボタンを押してください。
 「地域選択」画面が表示されます。

| 地域邊               | 選択                        |
|-------------------|---------------------------|
| 北海道               | 道                         |
|                   | 1.4                       |
| ' <del>П</del> 'Ц | <b>个し</b> <sup>11</sup> 光 |
| 釧路                | 函館                        |
| 北見                | 室蘭                        |
| 旭川                |                           |
|                   |                           |

<地域選択画面>

- 5. リモコンの () ()ボタンで、お住まいの地方(北海道、関東など)を選択し、決定ボタンを押してく ださい。
- 7. チャンネルスキャン画面が表示されますので、初期スキャン を選択し、決定ボタンを押してくだ さい。

初期スキャンが開始されます。

8. 約1分後、初期スキャンが完了し、登録された放送局名が一覧表示されます。 お住まいの地域の放送局が登録されていることを確認してください。

| 12   |      | _   | _      |     |   |
|------|------|-----|--------|-----|---|
|      |      | 地上  | Dチャンネル | ·設定 |   |
|      | リモコン | СН  | 放送局    |     |   |
|      | 1    | 011 | ABC総合  |     |   |
|      | 2    | 021 | CBA総合  |     |   |
|      | 3    | -   |        |     |   |
|      | 4    | 041 | CNN総合  |     |   |
|      | 5    | 051 | KEE総合  |     |   |
|      |      |     |        |     |   |
|      |      |     |        |     |   |
|      |      |     | 選択     | 戻る戻 | る |
| 7.44 |      |     |        |     |   |

9. リモコンの「戻る」ボタンを押してください。

以上でチャンネル登録は完了です。従来通りにテレビをお楽しみいただけます。